# 使用TMS工具的TMS證書的TLS通訊配置示例

### 目錄

<u>簡介</u> <u>必要條件</u> <u>需採用元件</u> <u>驗</u>難 類 難 難解

### 簡介

本文說明如何使用TelePresence Management Suite(TMS)工具來配置TMS應用程式在啟動出站連 線時使用的證書。如果TMS伺服器是域的一部分,則證書建立選項在TMS工具上可能不可見。

### 必要條件

#### 需求

思科建議您:

- 安裝並可通過HTTP和HTTPS訪問TMS
- •訪問以重新啟動Internet資訊服務(IIS)伺服器
- 使用者的管理員許可權
- •訪問必須安裝的傳輸層安全(TLS)證書

#### 採用元件

本文檔中的資訊基於TMS版本14.3.2、14.2.2和14.5。

本文檔中的所有螢幕截圖均來自TMS版本14.5介面。也可以使用相同的過程生成其他版本的證書。

本文中的資訊是根據特定實驗室環境內的裝置所建立。文中使用到的所有裝置皆從已清除(預設))的組態來啟動。如果您的網路正在作用,請確保您已瞭解任何指令可能造成的影響。

### 設定

如果您希望從TMS伺服器獲得完整的TLS通訊,並且希望TMS使用TLS證書,則必須使用TMS工具

#### 進行配置。

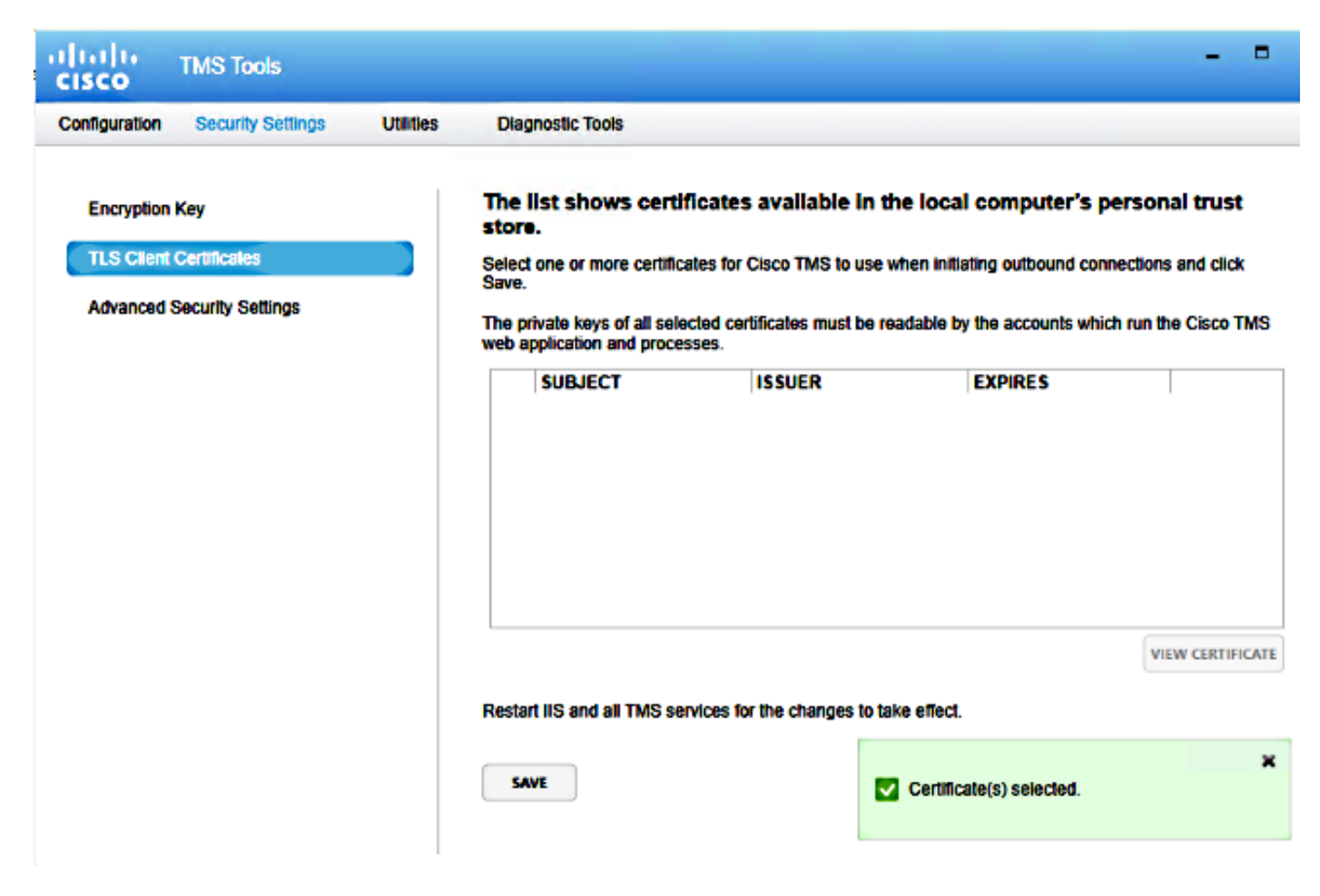

您應該從系統上的個人證書儲存看到此處的證書。此螢幕列出了伺服器的個人信任儲存中當前可用 的證書,這些證書可以按照前面所述選擇使用。

管理指南中提及的兩個要求用於此處列出的證書:

 如果此處未列出任何證書,請檢查您用於運行Cisco TMS工具的帳戶是否具有對這些證書私鑰 的讀取訪問許可權。

• 確保TMS服務登入的所有帳戶都具有對證書私鑰的讀取訪問許可權。

若要在個人信任儲存上安裝證書,需要開啟Microsoft管理控制檯(MMC)並為證書新增管理單元:

1. 在Microsoft Windows伺服器上運行開啟MMC。

2. 在MMC上新增證書管理單元:

| ·                                   | Console1 - [Console Root]                                                                                                    |              | _ 0 X |
|-------------------------------------|----------------------------------------------------------------------------------------------------|--------------|-------|
| 🖀 File Action View Favorites Window | Help                                                                                                    |              | _ # × |
| 🗢 🔶 📅 🕞 📓 🖬                         |                                                                                                    |              |       |
| 🚞 Console Root                      | Name                                                                                                    | Actions      |       |
|                                     | There are no items to show in this view.                                                                                                    | Console Root | -     |
|                                     |                                                                                                    | More Actions | •     |
|                                     | Add or Remove Snap-ins                                                                                                    |              |       |
|                                     | You can select snap-ins for this console from those similable on your computer and configure the selected set of snap-ins. For<br>extensible snap-ins, you can configure which extensions are embled.                                                                                                    |              |       |
|                                     | Available snap-ins: Selected snap-ins:                                                                                                    |              |       |
|                                     | Snap-in Vendor A Console Root Edit Extensions                                                                                                    |              |       |
|                                     | ActiveX Control Microsoft Cor      Remove                                                                                                    |              |       |
|                                     | Contificates Microsoft Cor                                                                                                    |              |       |
|                                     | Component Services Microsoft Cor     Microsoft Cor     Microsoft Cor                                                                                                    |              |       |
|                                     | Device Manager Microsoft Cor Hove Down                                                                                                    |              |       |
|                                     | A00 >                                                                                                    |              |       |
|                                     | Construction of the second of the second of |              |       |
|                                     | Group Policy Object Microsoft Cor                                                                                                    |              |       |
|                                     | B P Seavity Monitor Microsoft Cor                                                                                                    |              |       |
|                                     | S IP Security Policy M Microsoft Cor Advanced                                                                                                    |              |       |
|                                     | Entre Diversion Address Provision Con                                                                                                    |              |       |
|                                     | The Certificates snap-in allows you to browse the contents of the certificate stores for yourself, a service, or a computer.                                                                                                    |              |       |
|                                     |                                                                                                    |              |       |
|                                     | OK Carol                                                                                                    |              |       |
|                                     |                                                                                                    |              |       |
|                                     |                                                                                                    |              |       |
|                                     |                                                                                                    |              |       |
|                                     |                                                                                                    |              |       |
|                                     |                                                                                                    |              |       |
|                                     |                                                                                                    |              |       |
|                                     | J                                                                                                    |              | _     |
| Les                                 |                                                                                                    |              |       |

3. 確保在Computer account:(電腦帳戶:)中添加證書。

| Console1 - [Console Root]                               | _ 0 X                                                                                                    |
|---------------------------------------------------------|----------------------------------------------------------------------------------------------------|
| Help                                                    | _ <i>a</i> ×                                                                                                    |
|                                                         |                                                                                                    |
| Name                                                    | Actions                                                                                                    |
| There are no items to show in this view.                | Console Root                                                                                                    |
|                                                         | More Actions P                                                                                                    |
| Add or Domore Coop inc                                  |                                                                                                    |
| This snap-in will always manage certificates for:       |                                                                                                    |
| Myuser account     Service account     Edit Extensions  |                                                                                                    |
| Computer account     Remove                             |                                                                                                    |
| Move Up                                                 |                                                                                                    |
| Nove Down                                               |                                                                                                    |
| Advanced      Cancel      somputer.      OK      Cancel |                                                                                                    |
|                                                         | Help         Name         There are no items to show in this view.         Add or. Browsees: Conso. inc.         X         Certificates snap-in         Service account         Service account         Remove         Howe Lip         More Down         More Down         Advanced         K         Cancel |

4. 在Personal > Certificates上匯入證書,然後按一下Manage Private Keys:

| <b>-</b>                              |                          | Console1 - [             | Conso  | le Root\Certificates (Loo | al Computer)\P  | ersonal\Certificates | 1                            |
|---------------------------------------|--------------------------|--------------------------|--------|---------------------------|-----------------|----------------------|------------------------------|
| 🖀 File Action View Favorites Window   | Help                     |                          |        |                           |                 |                      |                              |
| 🗢 🔿 🙍 🚮 🤞 🐂 📓                         |                          |                          |        |                           |                 |                      |                              |
| Console Root                          | Issued To *              |                          | Issued | Ву                        | Expiration Date | Intended Purposes    | Friendly Name                |
| 🔺 🙀 Certificates (Local Computer)     | Caltms14.tplab1.local tr |                          | tplab1 | tplab1-DCTM51-CA 4/22/20  |                 | Server Authenticati  | tms14.tplab1.local           |
| ⊿ 🧮 Personal                          | 🕼 TM514-4-cl-2           | -4-cl-2 tplab1-DCTMS1-CA |        | -DCTMS1-CA                | 4/22/2016       | Server Authenticati  | tms14-4-cl-2                 |
| Certificates                          | Imsxel4-4-cl-2           | tolab1 local             | tensor | 14-4-cl-2.tplab1.local    | 4/17/2114       | <all></all>          | <b>Cisco TMS Certificate</b> |
| Trusted Root Certification Authoritie | 1                        | Open                     |        |                           |                 |                      |                              |
| b Enterprise Trust                    | . [                      | All Tasks                | •      | Open                      |                 |                      |                              |
| b Trusted Publishers                  | 'l -                     | Cut                      |        | Request Certificate with  | New Key         |                      |                              |
| Untrusted Certificates                |                          | Сору                     |        | Renew Certificate with N  | ew Kev          |                      |                              |
| Third-Party Root Certification Author | r                        | Delete                   |        |                           | ,               |                      |                              |
| Trusted People                        |                          | Delete                   | L      | Manage Private Keys       |                 |                      |                              |
| Client Authentication Issuers         |                          | Properties               |        | Advanced Operations       | ,               |                      |                              |
| Other People                          |                          | Help                     |        | Export                    |                 |                      |                              |
| Remote Desktop                        | -                        |                          |        |                           |                 |                      |                              |
| Certificate Enrollment Requests       |                          |                          |        |                           |                 |                      |                              |
| Smart Card Trusted Roots              |                          |                          |        |                           |                 |                      |                              |
| Inusted Devices                       |                          |                          |        |                           |                 |                      |                              |
| Web Hosting                           |                          |                          |        |                           |                 |                      |                              |

- 5. 新增對TMS工具可通過其訪問的所有使用者的訪問許可權,並提供讀取訪問許可權。
- 6. 開啟TMS工具並導航到TLS客戶端證書:

| altalta<br>cisco                                                  | TMS Tools         |           |                                                                                                    |                               |  |                  |  |
|-------------------------------------------------------------------|-------------------|-----------|----------------------------------------------------------------------------------------------------|-------------------------------|--|------------------|--|
| Configuration                                                     | Security Settings | Utilities | Diagnostic Tools                                                                                                    |                               |  |                  |  |
| Encryption Key TLS Client Certificates Advanced Security Settings |                   |           | The list shows certificates available in the local computer's personal trust store.         Select one or more certificates for Cisco TMS to use when initiating outbound connections and click save.         The private keys of all selected certificates must be readable by the accounts which run the Cisco TMS web application and processes.         SUBJECT       ISSUER         EXPIRES         CN=tms14.tplab1.local, O       CN=tplab1-DCTMS1-CA, 4/22/2016         CN=tmsxe14-4-cl-2.tplab1       CN=tmsxe14-4-cl-2.tplab1 |                               |  |                  |  |
|                                                                   |                   | (         | Restart IIS and all TMS services fo                                                                                                    | r the changes to take effect. |  | VIEW CERTIFICATE |  |

7. 按一下Save並重新啟動IIS。

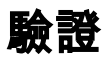

目前沒有適用於此組態的驗證程序。

## 疑難排解

目前尚無適用於此組態的具體疑難排解資訊。